## Área de clientes

## cecsa telecom

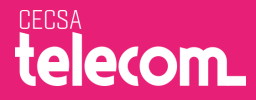

## Si es la primera vez que accedes o deseas recuperar tu contraseña:

- 1.- Introduce tu NIF
- 2.- Seguidamente pincha sobre **Activa tu cuenta o recuerda tus datos de acceso.**

|  | ma de factur<br>NIF: | 1001                                                         |   |  |
|--|----------------------|--------------------------------------------------------------|---|--|
|  | Contraseña:          | Activa tu cuenta o recuerda<br>tus datos de acceso<br>Entrar | 2 |  |
|  |                      |                                                              |   |  |

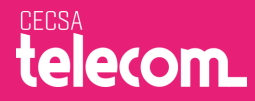

3.- Aparecerá un mensaje como éste:

En breve recibirás un correo electrónico en el que te indicamos los pasos para recuperar tu contraseña, si no recibes el correo electrónico revisa tu bandeja de SPAM o contacta con nosotros.

4.- Y **recibirás un correo electrónico** en la cuenta que nos facilitaste cuando contrataste nuestro servicio **explicándote cómo generar tu contraseña.** 

5.- Una vez finalizado, **accede introduciendo tu NIF** y la **contraseña** que hayas definido

Si tienes cualquier duda, ponte en contacto con nosotros y te lo explicamos

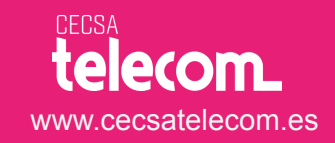